| 产品名称 | 柬埔寨FOEM E如何勾选第三方发票           |
|------|------------------------------|
| 公司名称 | 广州优先通贸易有限公司                  |
| 价格   | .00/件                        |
| 规格参数 |                              |
| 公司地址 | 广州市越秀区寺右二马路25号冠城大厦三层331<br>房 |
| 联系电话 | 18218046386                  |

## 产品详情

柬埔寨FOEM E如何勾选第三方发票柬埔寨FOEM E平台是为了方便企业在国际贸易中的订购、采购、物 流、仓储、支付、结算等业务流程,提供一站式的采购服务平台。在柬埔寨FOEM E平台上购买的商品, 往往需要开具发票。对于一些跨境交易的情况,需要第三方开具发票。那么,柬埔寨FOEM E平台如何勾选第三方发票呢?首先,进入柬埔寨FOEM E平台首页,点击右上角"账户中心"按钮,进 入账户管理页面。然后,在页面左侧选择"我的订单",找到需要勾选第三方发票的订单,点击订单号 ,进入订单详情页面。接下来,在订单详情页面中找到"发票信息"栏目,点击"普通发票"选项下方 的"其它发票"按钮,进入"第三方发票信息"页面。在第三方发票信息页面,填写发票抬头、发票税 号、发票地址、联系电话等信息。同时,上传第三方发票的扫描件或电子版。填写完毕后,点击"提交 "按钮,系统提示"第三方发票信息保存成功"即可。需要注意的是,在订购商品时,如果需要第三方 开具发票,需要在订购页面的"补充说明"中注明。如果订单已经支付成功,需要联系卖家进行修改。 总之,勾选第三方发票非常简单,只需要在订单详情页面中进行提交即可。对于跨境交易,及时准确开 具发票是非常重要的,也是符合国际贸易规则的要求。